## JAK DODAĆ NA WYDARZENIE NA STRONIE WWW.DNIKARPIA.BARYCZ.PL

1. Wejdź na stronę <u>www.dnikarpia.barycz.pl</u> i kliknij LOGOWANIE

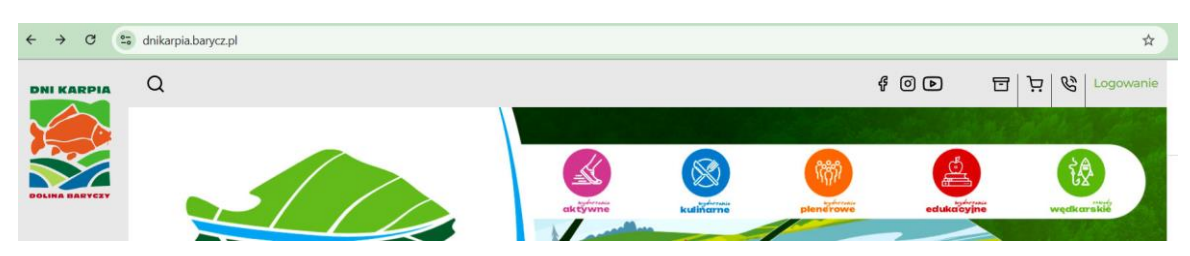

## 2. Jeśli jeszcze nie masz konta na stronie kliknij ZAREJESTRUJ SIĘ

| ← → C | dnikarpia.barycz.pl/index/login.php?lang_id=1 |                                        |                                                                                                    |
|-------|-----------------------------------------------|----------------------------------------|----------------------------------------------------------------------------------------------------|
| ← → C |                                               | Logowanie<br><sub>Login</sub><br>Hasło | ZALOGUJ SIF         Jeżeli jeszcze nie masz konta       ZAREJESTRUJ SIF         Przypomnienie hasła w serwisie |
|       | DOLINA BARYCZY                                |                                        |                                                                                                    |

3. Wypełnij formularz rejestracji i kliknij WYŚLIJ

| ← → C 😨 dnikarpia.barycz.pl/register/?lang_id=1 |                                                           |                   |
|-------------------------------------------------|-----------------------------------------------------------|-------------------|
| DNI KARPIA                                      | Rejestracja<br>*- pola wymagane<br>Adres e-mail (login):* |                   |
| $\sim$                                          | Hasło:*                                                   | Minimum ó znaków. |
|                                                 | Powtórz hasło: *                                          |                   |
|                                                 | Nazwa organizatora:*                                      |                   |
|                                                 |                                                           | Wyślij            |
| DOLINA BARYCZY                                  |                                                           |                   |

4. Wejdź na podany wcześniej adres e-mail i otwórz wiadomość REJESTRACJA

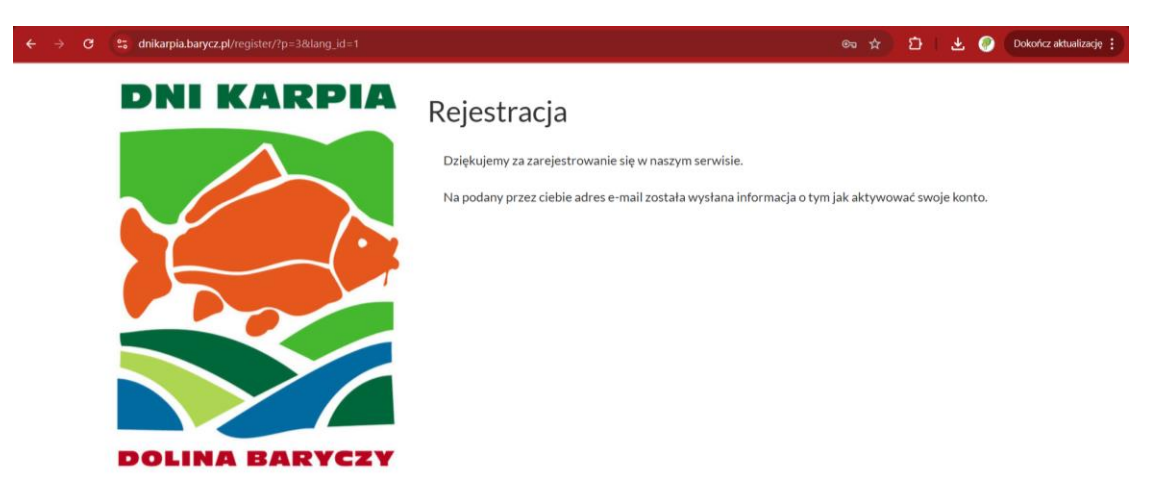

5. Aby potwierdzić rejestrację kliknij w przesłany LINK

| ← →         | C 😫 mail.google.com/mail/u/0/?tab=rm&ogbl#inbox/FMfcgzQZT2XvtKDCMVxdMbKbdlgKPCpl 🚸 🔍 🛧 😰 🕹 📀                                                                                            |                    |                                                                                   |                                                                                                    |                               |      |       |         |       |          |                             |        |          | Dokończ aktualizację |           |          |   |   |  |
|-------------|----------------------------------------------------------------------------------------------------|--------------------|-----------------------------------------------------------------------------------|----------------------------------------------------------------------------------------------------|-------------------------------|------|-------|---------|-------|----------|-----------------------------|--------|----------|----------------------|-----------|----------|---|---|--|
| =           | M                                                                                                    | Gmail              |                                                                                   | Q Przeszukaj pocztę                                                                                                    |                               |      |       |         |       |          |                             | line ~ | ?        | <b>(</b> 3)          | +         | Google 🥐 |   |   |  |
| 99 <b>•</b> | 1                                                                                                    | Utwórz             |                                                                                   | ÷                                                                                                    | ŧ                             | ()   | Ū     | Ľ       | 0     | ⊘+       | ₽                           | 32 385 | <        | >                    | 31        |          |   |   |  |
| Maii        |                                                                                                    |                    |                                                                                   |                                                                                                    | Rejes                         | stra | cia 🧧 | zewnątr | Z Ode | ebrane × | c                           |        |          |                      |           |          | æ | ß |  |
|             |                                                                                                    | Odebrane 2         | 1 978                                                                             | + Utwórz podsumowanie tego e-maila                                                                                                    |                               |      |       |         |       |          |                             |        |          |                      |           |          |   |   |  |
| Chat        | ☆                                                                                                    | Oznaczone gwiazdką |                                                                                   |                                                                                                    |                               |      |       |         |       |          |                             |        |          |                      |           |          |   | a |  |
|             | $\bigcirc$                                                                                                    | Odłożone           | •                                                                                 | Dni Karpia 2019 <info@barycz.ecms.pl></info@barycz.ecms.pl>                                                                                                    |                               |      |       |         |       |          | 15:23 (1 minutę temu) 🛛 🛧 🕤 |        |          |                      | ÷         |          |   |   |  |
| Meet        | $\bowtie$                                                                                                    | Wysłane            |                                                                                   |                                                                                                    | do mnie 👻                     |      |       |         |       |          |                             |        |          |                      |           |          |   |   |  |
|             | D                                                                                                    | Wersje robocze     | 574                                                                               |                                                                                                    | Witamy w serwisie Dni Karpia! |      |       |         |       |          |                             |        |          |                      |           |          |   |   |  |
|             | Ū                                                                                                    | Kosz               |                                                                                   | Twój login: anna@nasza.barycz.pl                                                                                                    |                               |      |       |         |       |          |                             |        |          |                      |           |          |   | - |  |
|             | <ul> <li>Więcej</li> <li>Aby potwierdzić rejestrację prosimy kliknąć w poniższy link:</li> <li>http://doi.kom/s.pap.org/pi/conjector/2p-48.md5-31605cp531642923867a21e75384a</li> </ul> |                    |                                                                                   |                                                                                                    |                               |      |       |         |       |          |                             |        |          | +                    |           |          |   |   |  |
|             |                                                                                                    |                    |                                                                                   | ba&idd=anna@nasza.barycz.pl                                                                                                    |                               |      |       |         |       |          |                             |        |          |                      |           |          |   |   |  |
|             | Ety                                                                                                    | kiety              | +                                                                                 | lub skopiować i wkleić w pasku adresowym przeglądarki internetowej.<br>Jeśli nie jesteś osoba, która dokonała rejestracji oznacza to, że ktoś omytkowo wpisał Tv |                               |      |       |         |       |          |                             |        | sał Twói | adres e              | e-mail. \ | N        |   |   |  |
|             | -                                                                                                    | edukacja@nasza.b   | takiej sytuacji prosimy nie klikać w powyższy link i nie potwierdzać rejestracji. |                                                                                                    |                               |      |       |         |       |          |                             |        |          |                      |           |          |   |   |  |

6. Link przeniesie Cię na stronę, kliknij ZALOGUJ SIĘ

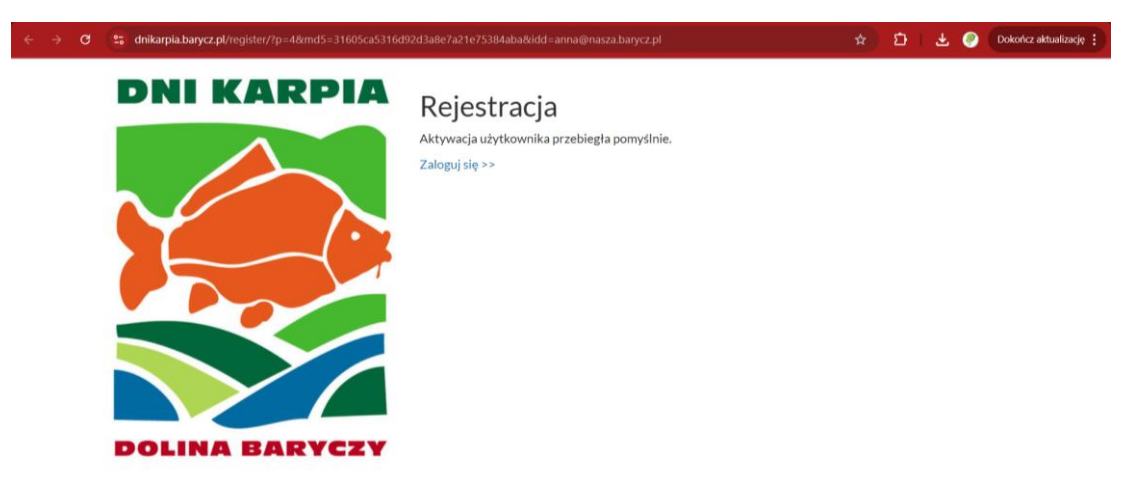

7. Wpisz dane do logowania i kliknij ZALOGUJ SIĘ

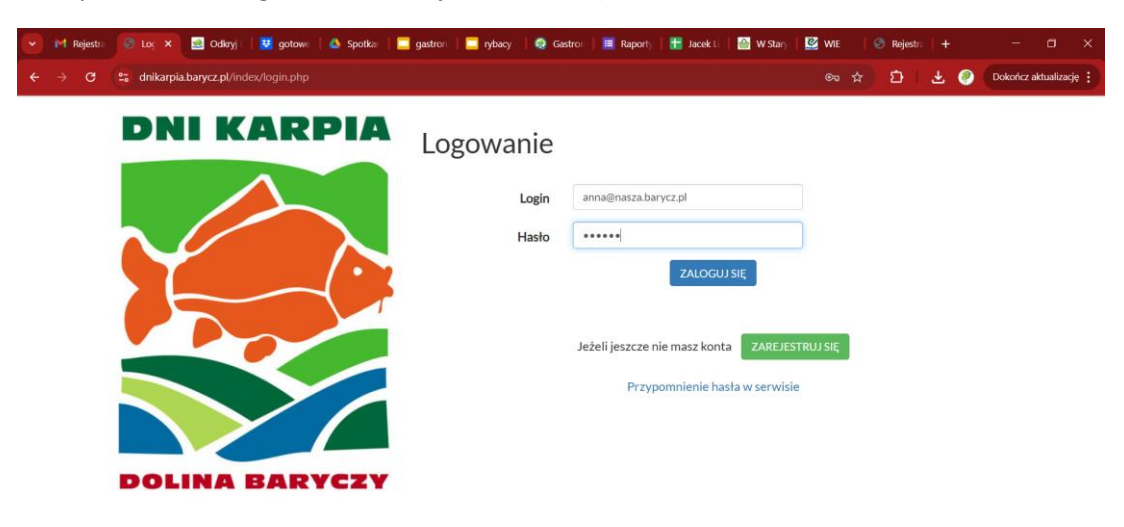

8. Wejdź w zakładkę wydarzenia i kliknij DODAJ WYDARZENIE

| M Rejestra                          | 👹 wy 🗙     | 🧾 Od                                                                                                    | kryj 🛛 🕴 😎  | gotowe 📔 📥             | Spotkar                  | gastron     | 🔲 rybacy · | Gastr      | on 📔 🔳 Raporty | 🚹 Jacek 🛙  | 🔐 W Stary 🕴 💆 | 🤮 wie   | 🕙 Re             | jestra           |       |                      |
|-------------------------------------|------------|----------------------------------------------------------------------------------------------------|-------------|------------------------|--------------------------|-------------|------------|------------|----------------|------------|---------------|---------|------------------|------------------|-------|----------------------|
| ← → G                               | 😋 dnikarpi | a.barycz.p                                                                                                    | ol/my/?lang |                        |                          |             |            |            |                |            |               | ©n 1    | <u>ن</u>         | + I - 4          | Ł 🕐 ( | Dokończ aktualizację |
|                                     | Q          | 우 아 만 번 것 Moje konto                                                                                                    |             |                        |                          |             |            |            |                |            |               |         | - <b>1</b>       |                  |       |                      |
|                                     |            | Wyd                                                                                                    | larzenia    | Kalendarz              | www                      | Faktury     | Umowy      | Poczta     | Zmień dane     | Zmień hask | Wyloguj s     | się     |                  |                  |       | DOLINA BARYCZY       |
| DOLINA BARYCZY                      |            | Archivum                                                                                                    |             |                        |                          |             |            |            |                |            |               |         |                  | sierpień<br>2024 |       |                      |
| Dni Karpia                          |            | Prosimy o wpisanie wydarzeń do "Wstępnego kalendarium Dni Karpia 2019". Proszę je traktować jako propozycje. Po zweryfikowaniu charakteru,<br>opisu wydarzenia dostaniecie potwierdzenie wpisania wydarzenia do "Ostatecznego kalendarium Dni Karpia 2019". |             |                        |                          |             |            |            |                |            |               |         |                  |                  |       | wrzesień             |
| Wydarzenia<br>Aktualności           |            | Mo                                                                                                    | ie im       |                        |                          |             |            |            |                |            |               |         |                  |                  |       | 2024                 |
| Mistrz Karpia<br>Wydarzenia         |            | Organ                                                                                                    | izator: PA  | RTNERSTWO              |                          |             |            |            |                |            |               |         |                  |                  |       | 2024                 |
| rodzinne<br>Nagrodobranie           |            | Lp. Data Nazwa wydarzenia Miejsce wydarzenia Kategoria Formularz wstępny Formularz szczegółowy                                                                                                    |             |                        |                          |             |            |            |                |            |               |         | listopad<br>2024 |                  |       |                      |
| Konkurs<br>Kolorowy<br>Szlak Karpia |            | Ws                                                                                                    | tępn        | e kaler                | ndariu                   | um          |            |            |                |            |               |         |                  |                  |       |                      |
| Media                               |            | Lp.                                                                                                    | Data        | Organizat              | or                       |             | Nazwa      | wydarzen   | ia             | Miejsce    | wydarzenia    |         |                  | Katego           | oria  |                      |
| Bilety                              |            | 1                                                                                                    | 2024-       | Bajkarp W              | ypożyczalr               | nia         | Elektryk   | kiem z prz | rodnikiem po   | Komple     | ks stawów Po  | tasznia |                  | Aktywr           | те    |                      |
| Publikacje<br>Kolorowy              |            |                                                                                                    | 08-31       | rowerów e<br>przyczepe | lektryczny<br>k rowerowy | ch i<br>/ch | Komple     | ksie Potas | znia.          |            |               |         |                  |                  |       |                      |
| Szlak Karpia                        |            | 2                                                                                                    | 2024-       | Komnleks               | nwe Hshimi               |             | Kaiakie    | m na karn  | a              | Stary m    | wn nad Miwnó  | wka     |                  | Aktoor           | he    |                      |

- 9. Wypełnij FORMULARZ WSTĘPNY
- 10. Poczekaj na AKCEPTACJE ADMINISTRATORA
- 11. Wypełnij FORMULARZ SZCZEGÓŁOWY